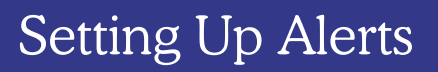

Manage your alerts, including account, transaction, and security alerts

Good Morning, MINNIE TESTCASE

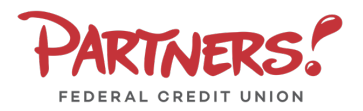

1. Select the **Settings** menu, then select **Alerts** 

PARTNERS!

Settings

MESSAGES & ALERTS

Create, view, respond, and manage messages digital banking

 Select the New Alert button and choose the desired type of alert from the drop-down menu

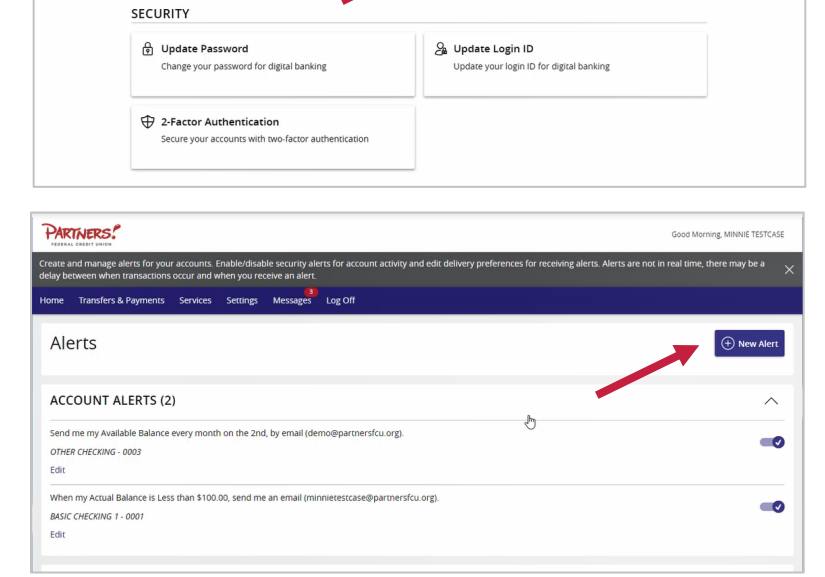

Alerts

#### **Account Alerts**

- 1. Select an Account
- 2. Select an Account balance type
- 3. Select an **Alert frequency**
- 4. Select the Start date
- 5. Select the desired Alert Delivery Method
- 6. Enter the necessary information
- 7. Now click the **Create Alert** button

| ome Transfers & Payments Service ( -Back to Alers | Settings Messages Log Off           | ×ــــــــــــــــــــــــــــــــــــ |  |
|---------------------------------------------------|-------------------------------------|---------------------------------------|--|
| C-Back to Alerts                                  | Account Alert                       | ۵.<br>۵.                              |  |
| New Account                                       | Account Alert                       | ×ــــــــــــــــــــــــــــــــــــ |  |
| Account                                           | an account to see available fields. | × 4                                   |  |
| Please select Frequency Amount More tha           | an account to see available fields. | ۵. ×                                  |  |
| Please select Frequency Amount More tha           | an account to see available fields. |                                       |  |
| Frequency<br>Amount<br>More tha                   |                                     |                                       |  |
| Amount<br>More tha                                |                                     |                                       |  |
| Amount<br>More tha                                |                                     | ~                                     |  |
| More tha                                          |                                     |                                       |  |
|                                                   | h Less than Exactly                 |                                       |  |
| \$                                                |                                     | 0.00                                  |  |
| Alert Delive                                      | y Method                            |                                       |  |
|                                                   |                                     | $\sim$                                |  |
|                                                   |                                     |                                       |  |
|                                                   | Go back                             | Create Alert                          |  |

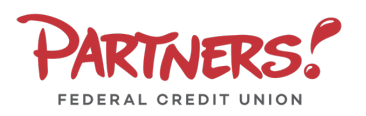

# Setting Up Alerts

#### **History Alerts**

- 1. Select a Transaction Type
- 2. Select the amount comparison and dollar amount
- 3. Select the Account
- 4. Select the desired Alert Delivery Method
- 5. Enter the necessary information.
- 6. Click Create Alert

### **Online Transaction Alerts**

- 1. Select a **Transaction** type
- 2. Select the **Account**
- 3. Select the **Status** of the transaction
- 4. Select the desired Alert Delivery Method
- 5. Enter the necessary information
- 6. Click Create Alert

## **Security Alerts**

- 1. **Security Alerts** are listed at the bottom of the screen.
- 2. Click the carat icon to expand the listing of available alerts.
- Some alerts are clickable and may be turned on or off. The most critical alerts are mandatory and cannot be turned off. These alerts are grayed out.
- Select Edit Delivery Preferences to modify how and where to receive security alerts.

| 2                                                                                                    |                                                                                                    |                    |                                 |
|----------------------------------------------------------------------------------------------------|----------------------------------------------------------------------------------------------------|--------------------|---------------------------------|
| PARTNERS.                                                                                                    | 3                                                                                                    |                    | Good Morning, MINNIE TESTCASE   |
| Home Transfers & Payme                                                                                                    | ents Services Settings Messages Log Off                                                                                                    |                    |                                 |
| -Back to Alerts                                                                                                    |                                                                                                    |                    |                                 |
|                                                                                                    | New History $\operatorname{Alert}^{^{\scriptscriptstyle{(1)}}}$                                                                                                    |                    |                                 |
|                                                                                                    | Transaction Type                                                                                                    |                    |                                 |
|                                                                                                    | Debit Transaction                                                                                                    | Credit Transaction | -m                              |
|                                                                                                    | Amount                                                                                                    |                    |                                 |
|                                                                                                    | More than Less than Exactly                                                                                                    |                    |                                 |
|                                                                                                    | \$                                                                                                    | 0.00               |                                 |
|                                                                                                    | Account                                                                                                    |                    |                                 |
|                                                                                                    |                                                                                                    | $\checkmark$       |                                 |
|                                                                                                    | Alert Delivery Method                                                                                                    |                    |                                 |
|                                                                                                    |                                                                                                    | ~                  |                                 |
|                                                                                                    |                                                                                                    |                    |                                 |
|                                                                                                    | Go back                                                                                                    | Create Alert       |                                 |
|                                                                                                    |                                                                                                    |                    |                                 |
| PARTNERS!                                                                                                    |                                                                                                    |                    | Good Morning, MINNIE TESTCASE   |
|                                                                                                    |                                                                                                    |                    |                                 |
| Home Transfers & Paym                                                                                                    | nents Services Settings Messages Log Off                                                                                                    |                    |                                 |
| Home Transfers & Paym                                                                                                    | ents Services Settings Messages Log Off                                                                                                    |                    |                                 |
| Home Transfers & Paym                                                                                                    | eens services settings Messages Log Off                                                                                                    | Ð                  |                                 |
| Home Transfers & Paym                                                                                                    | eens Services Sectrings Messages Log Off                                                                                                    | Ð                  |                                 |
| Home Transfers & Payn                                                                                                    | ents Services Settings Messages Log Off New Online Transaction Alert Transaction                                                                                                    | Œ                  |                                 |
| Home Transfers & Payr                                                                                                    | ents Services Settings Messages Log Off New Online Transaction Alert Transaction                                                                                                    | 0                  |                                 |
| Home Transfers & Payr                                                                                                    | New Online Transaction Alert                                                                                                    | 0<br>              |                                 |
| Home Transfers & Paym                                                                                                    | New Online Transaction Alert                                                                                                    | 0<br>              |                                 |
| Home Transfers & Paym                                                                                                    | errs Services Settings Messages Log Off New Online Transaction Alert Transaction Status Lert Delivery Method                                                                                                    | 0<br>              |                                 |
| Home Transfers & Paym                                                                                                    | ents Services Settings Messages Log Off New Online Transaction Alert Transaction           Transaction           Satus                                                                                                    | 0<br>              |                                 |
| Home Transfers & Paym                                                                                                    | ence Services Settings Messages Log Off New Online Transaction Alert Transaction Status Alert Delivery Method Go back                                                                                                    | ©                  |                                 |
| Home Transfers & Paym                                                                                                    | ents Services Settings Messages Log Off New Online Transaction Alert Transaction Softus Alert Delivery Method Go back                                                                                                    | D<br>Create Alert  |                                 |
| Home Transfers & Paym                                                                                                    | ere Service Setting Messages Log Off New Online Transaction Alert Transaction                                                                                                    | © Create Alert:    | Good Marring, MINNIE TESTCASE   |
| Home Transfers & Paym                                                                                                    | Messages     Log Off       New Online Transaction Alert       Transaction       Status       Alert Delivery Method       Go back                                                                                                    | D Create Alert     | Good Morning, MINNIE TESTCASE   |
| Home Transfers & Paym                                                                                                    | New Online Transaction Alert       Transaction       Status       Alert Delivery Method       Go back                                                                                                    | ©                  | Good Morring, MINNIE TESTCASE   |
| Home Transfers & Paym<br>C Back to Alerts<br>Particle Control Payment<br>Forme Transfers & Pay<br>ALERTS<br>ACCOUNT ALERT                                                                                                    | New Online Transaction Alert       Transaction       [                                                                                                    | D Create Alert     | Good Morning, MINNIE TESTCASE   |
| Home Transfers & Paym<br>C Back to Alerts<br>Pack to Alerts<br>Pack | verse     Settings     Messages     Log Off         New Online Transaction Alert         Tensaction         [                                                                                                    | © Create Alert     | Good Morring, MINNIE TESTCASE   |
| Home Transfers & Paym<br>C-Back to Alberts<br>C-Back to Alberts<br>Home Transfers & Paym<br>Aller (S<br>ACCOUNT ALEF<br>HISTORY ALER                                                                                                    | vervices     Settings     Messages     Log Off         New Online Transaction Alert         Transaction         Status         Status         Alert Delivery Method         Go back         ments     Services       Settings     Messages       Log Off         RTS (3)         TS (2) | D Create Aler:     | Good Morring, MINNIE TESTCASE   |
| Home Transfers & Paym<br>C Back to Alberts                                                                                                    | New Online Transaction Alert       Tensaction       Status       Art Delivery Method       Go back                                                                                                    | D Create Alert     | Good Morring, MilkillE TESTCASE |

Alert me when an external transfer is authorized.

Alert me when my password is changed.

Alert me when my login ID is changed.

Alert me when a computer/browser is successfully registered.

Alert me when secure access code contact information is changed.

Alert me when the process to add an external account is started.

Alert me when forgot password is attempted for my login ID.

0